#### **BAB IV**

#### HASIL DAN PEMBAHASAN

#### 4.1 Hasil Penelitian

Hasil penelitian pada Perancangan Sistem Informasi Absensi Dan Pengolahan Data Cuti Berbasis Web Mobile sebagai sistem terkomputerisasi dan memberikan kemudahan bagi user, karena memiliki antarmuka yang mudah untuk dioperasikan. Dengan menggunakan sistem ini maka proses absensi dan cuti menjadi lebih mudah.

#### 4.1.1 Tampilan Admin

Tampilan yang digunakan oleh admin untuk menambahkan data admin , mengolah data guru dan data staf sekolah, memvalidasi hasil absensi dan cuti, menyerahkan laporan detail absensi kepada kepala sekolah, mendownload laporan serta melihat jumlah cuti dan izin setiap guru dan staf, Berikut adalah tampilan yang dapat diakses oleh Admin Sekolah.

#### 4.1.1.1 Tampilan Login Admin

Tampilan login merupakan tampilan ketika sistem akan dijalankan, login harus dilakukan admin sekolah untuk masuk ke dalam sistem. Berikut ini tampilan login admin sekolah :

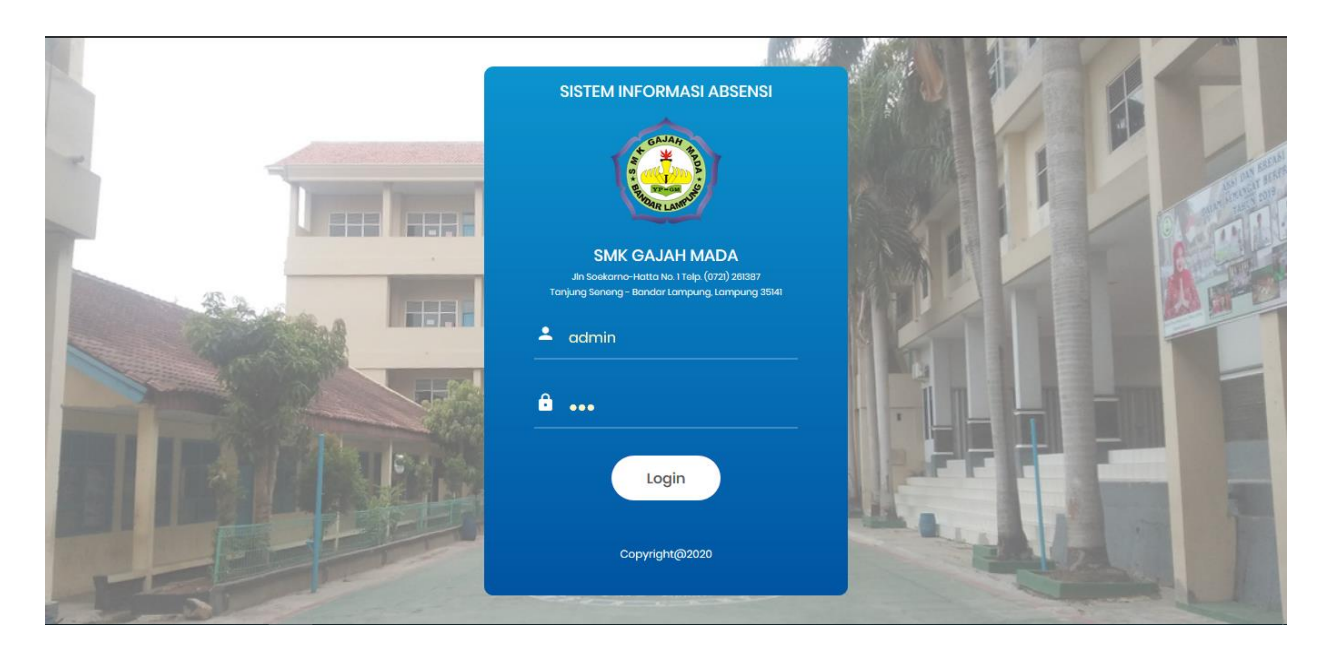

Gambar 4.1 Form Login Admin

## 4.1.1.2 Tampilan Halaman Admin

Menu utama akan tampil ketika admin telah melakukan login. Tampilan menu utama akan menampilkan data guru dan staf sekolah yang telah di input oleh admin sekolah. Pada menu utama terdapat beberapa menu seperti : Tabel master yang di dalamnya terdiri dari data sekolah dan hari libur, permohonan izin, laporan absensi dan log out.

### 4.1.1.3 Tampilan Data Pegawai

Tampilan data pegawai yang digunakan oleh admin untuk melihat data profile pegawai/user. Berikut adalah tampilannya :

| SISTE/<br>SMK | GAJAH MADA                            |                  |          |                                                                  | 👤 Admin                                                                |
|---------------|---------------------------------------|------------------|----------|------------------------------------------------------------------|------------------------------------------------------------------------|
| DATA          | PEGAWAI                               |                  |          |                                                                  |                                                                        |
| + Tan         | nbah Pegawai Baru                     |                  |          |                                                                  |                                                                        |
| Cari          |                                       |                  |          |                                                                  |                                                                        |
| AKSI 🔺        | NAMA PEGAWAI                          | NUPTК            | USERNAME | ALAMAT                                                           | NO. TELEPON ♣ FOTO ♣                                                   |
|               | ENDEN SOPA SOPIYANA, S.Sos.,<br>M.Pd. | 0152759660300033 | GMBL0001 | Jl. Cendrawasih I No.15, Tanjung Agung, Bandar Lampung           | 085275003217                                                           |
|               | NISA MARTINA, S.Pd.                   | 3647741642300052 | GMBL0002 | Jl. Kamboja, No. 38, Labuan Dalam Tanjung Senang, Bandar Lampung | 085287654322<br>Activate Windows<br>Go to Settings to activate Windows |

Gambar 4.2 Tampilan data pegawai

# 4.1.1.4 Tampilan Data Hari Libur

Tampilan data hari libur yang digunakan oleh admin. Berikut tampilannya :

| SISTEM INFORMASI ABSENSI<br>SMK GAJAH MADA |         |                         |                      | L Admin                                                 |
|--------------------------------------------|---------|-------------------------|----------------------|---------------------------------------------------------|
| ♣ Ganti Password                           | DATA    | HARI LIBUR              |                      |                                                         |
| 💼 Master 🗸 🗸                               |         |                         |                      |                                                         |
| » Data Pegawai                             | 🕂 🕂 Tar | nbah Tanggal Libur Baru |                      |                                                         |
| » Hari Libur                               | Cari    |                         |                      |                                                         |
| 🗹 Permohonan Izin                          |         |                         |                      |                                                         |
|                                            | AKSI 📥  | TANGGAL                 | KETERANGAN           | \$                                                      |
| Laporan Absensi                            |         | 25-12-2020              | Natal                |                                                         |
| Laporan Mengajar                           | -       | 10-11-2020              | Hari Pahlawan        |                                                         |
| Logout                                     |         | 26-05-2020              | Hari Raya Idul Fitri |                                                         |
|                                            |         |                         |                      |                                                         |
|                                            |         |                         |                      | ← Previous 1 Next →                                     |
|                                            |         |                         |                      | Activate Windows<br>Go to Settings to activate Windows. |
|                                            |         |                         |                      |                                                         |

Gambar 4.3 Tampilan data hari libur

## 4.1.1.5 Tampilan Profile Admin

Tampilan profile admin untuk mengubah data admin jika ada yang berubah atau diperbarui. Berikut adalah tampilannya :

| SISTEM INFORMASI ABSENSI<br>SMK GAJAH MADA |                                                  | 👤 Admin  |
|--------------------------------------------|--------------------------------------------------|----------|
| 🍳 Ganti Password                           | PROFILE                                          |          |
| 📾 Master <                                 |                                                  |          |
| Permohonan Izin                            | NAMA                                             |          |
| Laporan Absensi                            | Admin                                            |          |
| 🖺 Laporan Mengajar                         | HAK AKSES                                        |          |
| 🕩 Logout                                   | IISEPNAME                                        |          |
|                                            | admin                                            |          |
|                                            | PASSWORD                                         |          |
|                                            | م Ganti Password                                 |          |
|                                            | 🖺 Simpan                                         |          |
|                                            | Activate Windows<br>Go to Settings to activate W | /indows. |

Gambar 4.4 Tampilan Profile Admin

## 4.1.1.6 Tampilan Permohonan Izin

Tampilan untuk mengetahui setiap pegawai/user yang akan melakukan permohonan izin/cuti. Berikut tampilannya :

| 🍳 Ganti Password   | PERMOHONAN IZIN                       |                                    |         |       |                                                       |
|--------------------|---------------------------------------|------------------------------------|---------|-------|-------------------------------------------------------|
| 💼 Master 🔍         | · · · · · · · · · · · · · · · · · · · |                                    |         |       |                                                       |
| Permohonan Izin    | MENUNGGU VALIDASI                     |                                    |         |       |                                                       |
| Laporan Absensi    |                                       |                                    |         |       |                                                       |
| 🖺 Laporan Mengajar | No data available in table            | PEGAWAI                            | ↓ JENIS |       | ♥ BOKII ♥                                             |
| 🕒 Logout           |                                       |                                    |         |       |                                                       |
|                    | HISTORI PERMOHONAN IZIN               |                                    |         |       | $\leftarrow \text{Previous}  \text{Next} \rightarrow$ |
|                    | TANGGAL                               | PEGAWAI                            | JENIS   | BUKTI | STATUS                                                |
|                    | 04-08-2020, 05-08-2020,               | NISA MARTINA, S.Pd.                | Sakit   | ±     | Disetujui Admin                                       |
|                    | 06-07-2020, 07-07-2020,               | SAIFUL ABDUL JAMAL, S.E.           | Izin    | Ł     | Disetujui Admin                                       |
|                    | 04-07-2020, 05-07-2020,               | ENDEN SOPA SOPIYANA, S.Sos., M.Pd. | Izin    | *     | Disetujui Admin                                       |
|                    |                                       |                                    | 0.10    |       |                                                       |
|                    | 10-04-2020,                           | NISA MARTINA, S.Pd.                | Sakit   | 🛎 Act | vate W <b>Pisetujui Admin</b>                         |

Gambar 4.5 Tampilan Permohonan Izin

## 4.1.1.7 Tampilan Laporan Absensi Harian

Tampilan yang digunakan oleh admin untuk mengetahui absensi harian yang telah dilakukan oleh pegawai/user. Berikut adalah tampilannya :

| 🎗 Ganti Password   | LAP | ORAN ABSENSI HARIAN                |            |       |       |      |                                 |                     |     |
|--------------------|-----|------------------------------------|------------|-------|-------|------|---------------------------------|---------------------|-----|
| Master <           |     |                                    |            |       |       |      |                                 |                     |     |
| Permohonan Izin    | A   | AGUSTUS                            |            | ≥ 202 | 0     | ♦    | Q Lif                           | nat Histori         |     |
| Laporan Absensi    | NO. | PEGAWAI                            | HARI KERJA | HADIR | SAKIT | IZIN | ALPA                            | KEHADIRAN           |     |
| h Lanaran Mangalar | 1.  | AMINAH AFFIATIN, S.Pd.             | 2          | 0     | 0     | 0    | 2                               | 0%                  | 0   |
| Laporari mengajar  | 2.  | ANA SUSANTI, S.Pd.                 | 2          | 0     | 0     | 0    | 2                               | 0%                  | 0   |
| 🕩 Logout           | 3.  | BAMBANG PUTRA JAYA, S.Pd.          | 2          | 0     | 0     | 0    | 2                               | 0%                  | 0   |
|                    | 4.  | DESSI SHINTIA DEWI, S.Pd.          | 2          | 0     | 0     | 0    | 2                               | 0%                  | 0   |
|                    | 5.  | DEWA PUTU EKA BUDI, S.Pd.          | 2          | 0     | 0     | 0    | 2                               | 0%                  | 0   |
|                    | 6.  | Drs. KARIMANTO                     | 2          | 0     | 0     | 0    | 2                               | 0%                  | 0   |
|                    | 7.  | Drs. NYATA                         | 2          | 0     | 0     | 0    | 2                               | 0%                  | 0   |
|                    | 8.  | ENDEN SOPA SOPIYANA, S.Sos., M.Pd. | 2          | 0     | 0     | 0    | 2                               | 0%                  | 0   |
|                    | 9.  | FERRYDA LAILA, S.S.                | 2          | 0     | 0     | 0    | 2                               | 0%                  | 0   |
|                    | 10. | HERI KASMEDI, S.E.                 | 2          | 0     | 0     | 0    | 2                               | 0%                  | Ð   |
|                    | 11. | JALI                               | 2          | 0     | 0     | 0    | Activate Wi                     | ndows <sup>0%</sup> | 0   |
|                    | 12. | MARYANA, S.Pd.                     | 2          | 0     | 0     | 0    | Go to Se <mark>t</mark> tings t | o activate,Windo    | owa |
|                    |     | MITOMULE DI                        | -          | -     | -     | -    | -                               |                     |     |

Gambar 4.6 Tampilan Absensi Harian

# 4.1.1.8 Tampilan Laporan Absensi Mengajar

Tampilan yang digunakan oleh admin untuk mengetahui absensi guru yang sedang mengajar. Berikut adalah tampilannya :

| SISTEM INFORMASI ABSENSI<br>SMK GAJAH MADA | ≡                        |            |       |                |                   | 💄 Admin                                                 |
|--------------------------------------------|--------------------------|------------|-------|----------------|-------------------|---------------------------------------------------------|
| 🕰 Ganti Password                           | LAPORAN ABSENSI M        | ENGAJAR    |       |                |                   |                                                         |
| 🖨 Master 🤇                                 |                          |            |       |                |                   |                                                         |
| 🛛 Permohonan Izin                          | SEMUA PEGAWAI            |            | AGUST | 05             | * 2020            | Sector China Histori                                    |
| Laporan Absensi                            | PEGAWAI                  | TANGGAL    | MULAI | MATA PELAJARAN | KELAS             |                                                         |
| 🖹 Laporan Mengajar                         | SAIFUL ABDUL JAMAL, S.E. | 03-08-2020 | 10:28 | Kewirausahaan  | XII MARKETING 2   |                                                         |
| C Logout                                   | SAIFUL ABDUL JAMAL, S.E. | 03-08-2020 | 10:32 | Ekonomi        | XI ADMINISTRASI I | PERKANTORAN 1                                           |
|                                            |                          |            |       |                |                   |                                                         |
|                                            |                          |            |       |                |                   |                                                         |
|                                            |                          |            |       |                |                   |                                                         |
|                                            |                          |            |       |                |                   |                                                         |
|                                            |                          |            |       |                |                   |                                                         |
|                                            |                          |            |       |                | Å                 | Activate Windows<br>Go to Settings to activate Windows. |

#### Gambar 4.7 Form Laporan Absensi Mengajar

## 4.1.1.8 Tampilan Form Login User

Tampilan yang digunakan oleh pegawai/user yang akan melakukan login saat ingin melakukan absensi sekolah. Berikut adalah tampilannya :

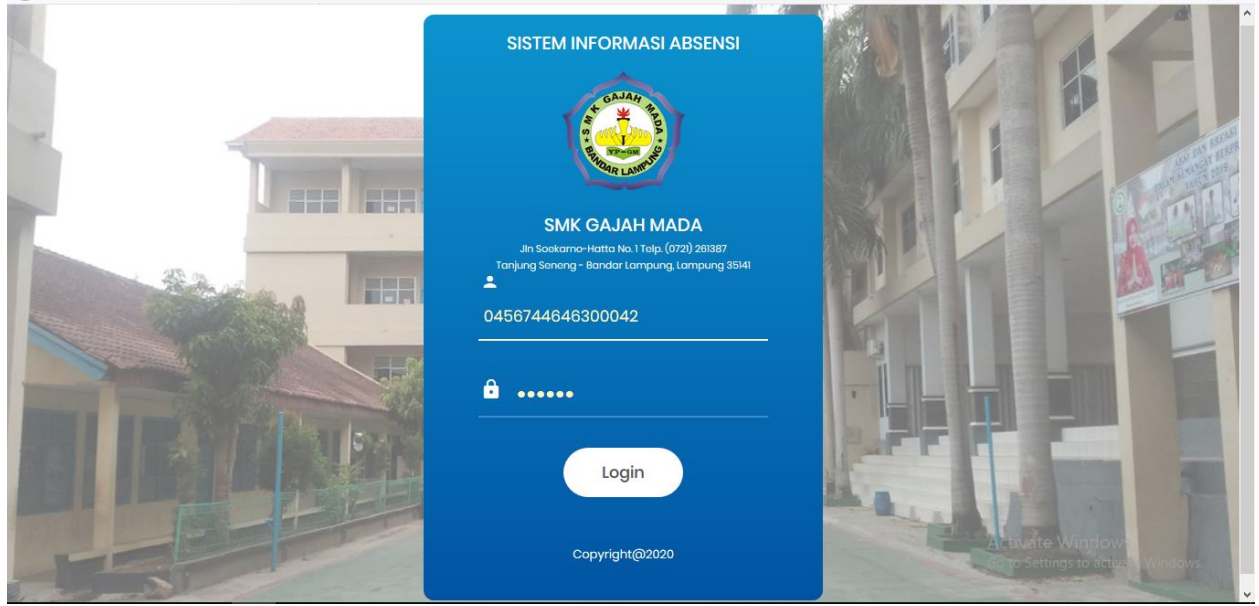

Gambar 4.8 Form login user

# 4.1.1.9 Tampilan Absensi Guru Dan Pegawai

Tampilan absensi guru dan pegawai yang ingin melakukan absen. Berikut tampilannya :

| SISTEM INFORMASI ABSENSI<br>SMK GAJAH MADA |                     |            |               |                                    | SAIFUL ABDUL JAMAL, S.E. |
|--------------------------------------------|---------------------|------------|---------------|------------------------------------|--------------------------|
| ABSEN HARI INI                             |                     | 10:26:00   |               | Status                             | i                        |
| 03 Agustus 2020<br>Klik Disini             | Untuk Melakukan Abs | sen Masuk! | Klik Disini l | Belum Absen<br>Untuk Melakukan Abs | sen Pulang!              |
|                                            |                     |            |               |                                    |                          |
|                                            |                     |            |               |                                    |                          |
|                                            |                     |            |               |                                    |                          |
|                                            |                     |            |               |                                    | ~                        |

Gambar 4.9 Form Absensi Kehadiran

### 4.1.1.10 Tampilan Absensi Mengajar

Tampilan ini yang akan digunakan oleh guru untuk melakukan absen saat ingin mengajar yang akan disetujui oleh admin. Berikut tampilannya :

| SISTEM INFORMASI ABSENSI<br>SMK GAJAH MADA | =       |                          | 💄 SAIFUL ABDUL JAMAL, S.E.                               |
|--------------------------------------------|---------|--------------------------|----------------------------------------------------------|
| A Profile                                  | ABSENS  | ×                        |                                                          |
| 🋗 Absen                                    |         | SAIFUL ABDUL JAMAL, S.E. |                                                          |
| 🏥 Absen Mengajar                           | Cari    | STATUS PEGAWAI           |                                                          |
| 🛛 Permohonan Izin                          | TANGGAL | Tenaga Pengajar          | \$                                                       |
| Laporan Absensi                            | 03-0    | MATA PELAJARAN           | NTORAN 1                                                 |
| 🕒 Logout                                   |         |                          |                                                          |
|                                            |         | NELAS                    | $\leftarrow \text{Previous}  1  \text{Next} \rightarrow$ |
|                                            |         |                          |                                                          |
|                                            |         | 🖹 Mulai 🤉 🤇              |                                                          |
|                                            |         |                          |                                                          |
|                                            |         |                          | Activate Windows<br>Go to Settings to activate Windows.  |

Gambar 4.10 (a.) Tampilan Absensi Mengajar

| SISTEM INFORMASI ABSENSI<br>SMK GAJAH MADA | ≡              |         |                |                               | SAIFUL ABDUL JAMAL, S.E                                  | - |
|--------------------------------------------|----------------|---------|----------------|-------------------------------|----------------------------------------------------------|---|
| 👗 Profile                                  | ABSENSI MENGAJ | JAR     |                |                               |                                                          |   |
| 🛗 Absen                                    |                |         |                | _                             |                                                          | - |
| 🋗 Absen Mengajar                           | Cari           |         | 🖂 Absen Mengaj | ar                            |                                                          |   |
| Mermohonan Izin                            | TANGGAL        | MULAI 🔶 | MATA PELAJARAN | KELAS                         | Å                                                        |   |
| Laporan Absensi                            | 03-08-2020     | 10:28   | Kewirausahaan  | XII MARKETING 2               |                                                          |   |
| 🗭 Logout                                   | 03-08-2020     | 10:32   | Ekonomi        | XI ADMINISTRASI PERKANTORAN 1 |                                                          |   |
|                                            |                |         |                |                               | $\leftarrow \text{Previous}  1  \text{Next} \rightarrow$ |   |
|                                            |                |         |                |                               |                                                          |   |
|                                            |                |         |                |                               |                                                          |   |
|                                            |                |         |                |                               |                                                          |   |
|                                            |                |         |                |                               | Activate Windows<br>Go to Settings to activate Windows.  |   |

Gambar 4.10 (b.) Tampilan Absen Mengajar

## 4.1.1.11 Tampilan Permohonan Izin

Tampilan yang digunakan oleh user saat sedang Sakit, Izin, Dan Cuti. Berikut tampilannya :

| SISTEM INFORMASI ABSENSI<br>SMK GAJAH MADA | $\equiv$ | ×                        | L SAIFUL ABDUL JAMAL, S.E.                              | î |
|--------------------------------------------|----------|--------------------------|---------------------------------------------------------|---|
| . Profile                                  | DEDUGI   | ΝΑΜΑ                     |                                                         |   |
| Prome                                      | PERMOR   | SAIFUL ABDUL JAMAL, S.E. |                                                         |   |
| 🋗 Absen                                    |          | STATUS PEGAWAI           |                                                         |   |
| 🏙 Absen Mengajar                           | Cari     | Tenaga Pengajar          |                                                         |   |
| Sermohonan Izin                            | HAPUS TA |                          | \$                                                      |   |
|                                            |          |                          | Disetujui Admin                                         |   |
| Laporan Absensi                            | -        |                          | Disetujui Admin                                         |   |
| 🕒 Logout                                   |          | DARI                     |                                                         |   |
|                                            |          | 04-08-2020               | ← Previous 1 Next →                                     |   |
|                                            |          | SAMPAI                   |                                                         |   |
|                                            |          | 05-08-2020               |                                                         |   |
|                                            |          | UPLOAD BUKTI             |                                                         |   |
|                                            |          | Browse No file selected. |                                                         |   |
|                                            |          |                          |                                                         |   |
|                                            |          |                          | Activate Windows<br>Go to Settings to activate Windows. |   |
|                                            |          | B Simpan D Batal         |                                                         | ~ |

Gambar 4.11 (a.) Tampilan Permohonan Izin

| SISTEM INFORMASI ABSENSI<br>SMK GAJAH MADA | ≡     |             |            |                | SAIFUL ABDUL JAMAL, S.E.                                 |
|--------------------------------------------|-------|-------------|------------|----------------|----------------------------------------------------------|
| 🛔 Profile                                  | PERM  | OHONAN IZIN |            |                |                                                          |
| 🛗 Absen                                    |       |             |            |                |                                                          |
| 🛗 Absen Mengajar                           | Cari  |             | 🖂 Kirim Pe | ermohonan Izin |                                                          |
| Permohonan Izin                            | HAPUS | TANGGAL     | JENIS 🔶    | STATUS         |                                                          |
| It is a second discussion                  |       | 06-07-2020  | lzin       | Disetu         | ujui Admin                                               |
| <ul> <li>Laporan Absensi</li> </ul>        |       | 07-07-2020  | lzin       | Disett         | ıjui Admin                                               |
| 🕞 Logout                                   |       |             |            |                |                                                          |
|                                            |       |             |            |                | $\leftarrow \text{Previous}  1  \text{Next} \rightarrow$ |
|                                            |       |             |            |                |                                                          |
|                                            |       |             |            |                |                                                          |
|                                            |       |             |            |                |                                                          |
|                                            |       |             |            |                |                                                          |
|                                            |       |             |            |                |                                                          |
|                                            |       |             |            |                | Activate Windows<br>Go to Settings to activate Windows.  |

Gambar 4.11 (b.) Tampilan Permohonan Izin

### 4.1.1.12 Tampilan Laporan Absensi Harian User

Tampilan ini digunakan user untuk melihat absensi kehadiran mereka di hari itu saat telah melakukan absensi. Berikut tampilannya :

| SISTEM INFORMASI ABSENSI<br>SMK GAJAH MADA |               |                  |            |           |                 | SAIFUL ABDUL JAMAL, S.E.                           |
|--------------------------------------------|---------------|------------------|------------|-----------|-----------------|----------------------------------------------------|
| Profile                                    | LAPORA        | N ABSENSI HARIAN | N          |           |                 |                                                    |
| 🛗 Absen                                    |               |                  |            |           |                 |                                                    |
| 🛗 Absen Mengajar                           | AGUSTUS       |                  | ≥ 2020     | ¥         | Q Lihat Histori | 🖨 Cetak                                            |
| Permohonan Izin                            | Hari Ker<br>2 | rja Hadir<br>1   | Sakit<br>0 | lzin<br>O | Alpa<br>1       | Kehadiran<br>50%                                   |
| Laporan Absensi                            |               |                  |            |           |                 |                                                    |
| 🕒 Logout                                   | NO. TANG      | GAL              | HARI       | JAM MASUK | JAM PULANG      | KETERANGAN                                         |
|                                            | 1.            | 01 Agustus 2020  | Sabtu      |           |                 | Alpa                                               |
|                                            | 2.            | 02 Agustus 2020  | Minggu     | -         | -               | Libur                                              |
|                                            | 3.            | 03 Agustus 2020  | Senin      | 10:27:01  | 10:33:33        | Hadir                                              |
|                                            |               |                  |            |           |                 |                                                    |
|                                            |               |                  |            |           |                 |                                                    |
|                                            |               |                  |            |           |                 |                                                    |
|                                            |               |                  |            |           | Ac<br>Go        | tivate Windows<br>to Settings to activate Windows. |

Gambar 4.12 Laporan Absensi Harian

## 4.1.1.13 Hasil Laporan Absensi

Tampilan cetak laporan absensi harian ini untuk mengetahui jumlah absensi yang telah dilakukan. Berikut tampilannya :

|                                        | SMK GAJAH MADA BANDAR LAMPUNG<br>JIn Seekarno-Hatta No. 1 Telp. (0721) 261387<br>Tanjung Seneng - Bandar Lampung, Lampung 35141 |        |           |            |            |  |  |  |  |
|----------------------------------------|----------------------------------------------------------------------------------------------------|--------|-----------|------------|------------|--|--|--|--|
| LAPORAN ABSENSI<br>PERIODE : 08 / 2020 |                                                                                                    |        |           |            |            |  |  |  |  |
| NO.                                    | TANGGAL                                                                                                    | HARI   | JAM MASUK | JAM PULANG | KETERANGAN |  |  |  |  |
| 1.                                     | 01 Agustus 2020                                                                                                    | Sabtu  | -         | -          | Alpa       |  |  |  |  |
| 2.                                     | 02 Agustus 2020                                                                                                    | Minggu | -         | -          | Libur      |  |  |  |  |
| 3.                                     | 03 Agustus 2020                                                                                                    | Senin  | 10:27:01  | 10:33:33   | Hadir      |  |  |  |  |
|                                        |                                                                                                    |        |           |            |            |  |  |  |  |
|                                        | Activate Windows<br>BANDAR LAMPUNG, 03-08-2020things to activate Windows.<br>KEPALA SEKOLAH,                                    |        |           |            |            |  |  |  |  |

Gambar 4.13 Hasil Laporan Absensi

### 4.1.1.14 Tampilan Profile User

Tampilan ini digunakan user untuk melihat data diri dan dapat diubah jika ada kesalahan admin dalam menginput data diri pegawai. Berikut tampilannya :

| FIL                                                             |                                    |
|-----------------------------------------------------------------|------------------------------------|
| SERNAME                                                         |                                    |
| GMBL0005                                                        |                                    |
|                                                                 |                                    |
| AMA PEGAWAI                                                     |                                    |
| SAIFUL ABUUL JAMAL, S.E.                                        |                                    |
| AMAT                                                            |                                    |
| Jl. P. Singkep, No.3, LK III RT.01/01, Sukabumi, Bandar Lampung |                                    |
| D. TELEPON                                                      |                                    |
| 085218653320                                                    |                                    |
| EMPAT, TANGGAL LAHIR                                            |                                    |
| Yogyakarta                                                      |                                    |
| 24-01-1961                                                      |                                    |
| INIS KELAMIN                                                    |                                    |
| Laki-laki                                                       | v                                  |
| SAMA                                                            | Activate Windows                   |
|                                                                 | Go to Settings to activate Windows |

| AGAMA                                                                       |                                      | ^ |
|-----------------------------------------------------------------------------|--------------------------------------|---|
| Islam                                                                       | ~                                    |   |
| STATUS                                                                      |                                      |   |
| Tenaga Pengajar                                                             |                                      |   |
| PHOTO PEGAWAI<br>FORME No file selected.<br>Formera illa photo title di ubb |                                      |   |
| Pilih File dengan Extension * .jpg.                                         |                                      |   |
| 🖹 Simpan                                                                    | € Reset Password<br>Activate Windows |   |
|                                                                             | Go to Settings to activate Windows.  |   |

Gambar 4.14 Form Profil User